### STT04EB\_ Smart Transmitter Terminal

## **ADDENDUM**

#### INTRODUCTION

This addendum supplements information contained in the WPBEEUI110502B0 STT04 Product Instruction. The purpose of this addendum is to "map" or corellate function keys on the **revised STT04EBO** keypad to the **original STT04** keypad function keys that are documented in the Product Instruction. This addendum also provides supplemental 600TEN Transmitter information which is not contained in the existing STT04 Product Instruction. Refer to the STT04 Product Instruction for specific operating details.

#### **OPERATOR/INTERFACE CONTROLS**

The illustrations below show the comparison between the old and new STT04 keypads:

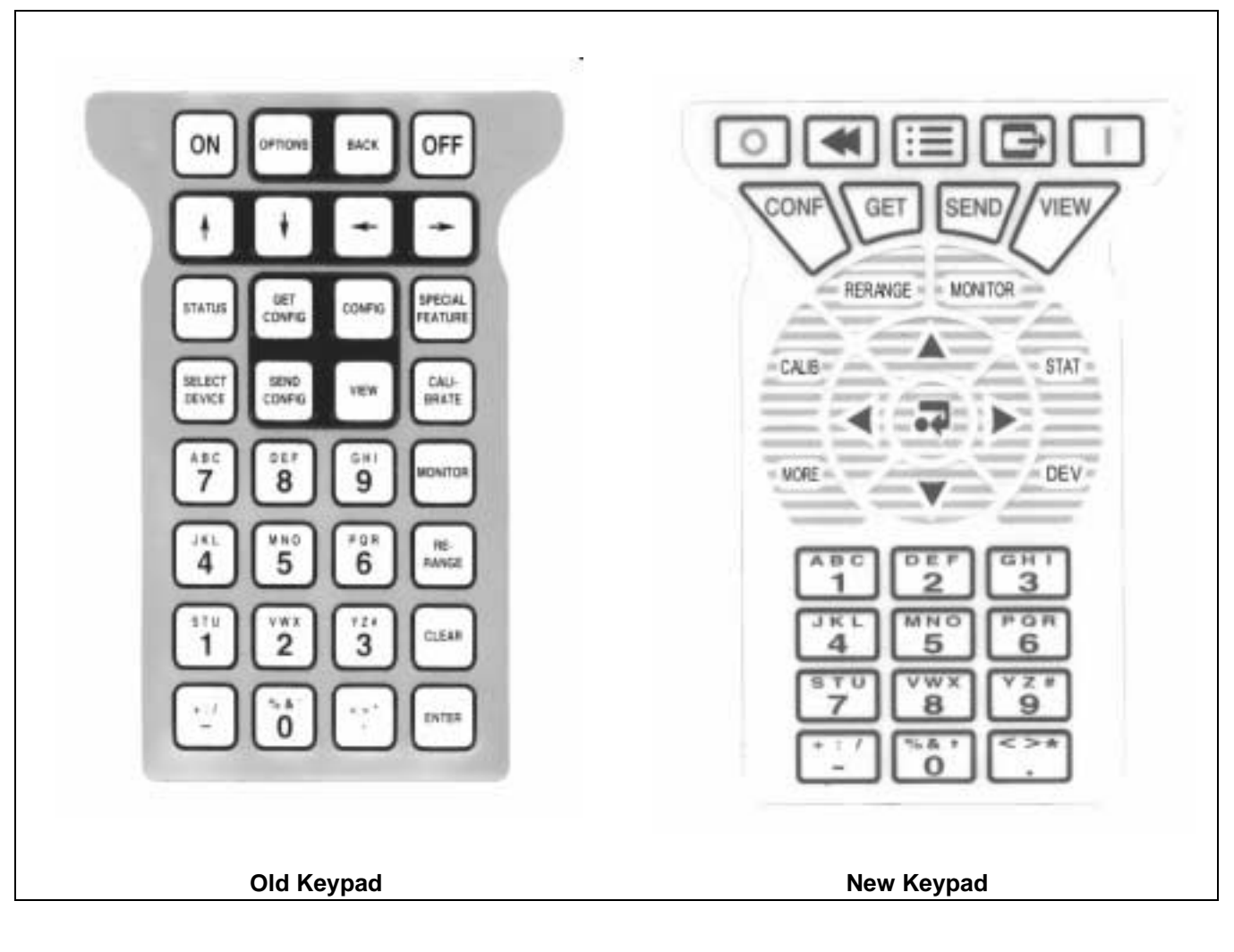

COPYRIGHT 2000 ABB AUTOMATION INC. [May,2000]

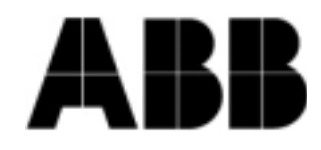

PN24969

# **ABB** Instrumentation

Table 1 provides a comparison of old-keypad vs. new-keypad functions for the keys on the STT04 terminal.

### NOTE: The configure, view, select device and options keys function without a field device connected to the STT04 terminal. The other functions are locked out until a field device is connected to the terminal.

| Old Key                                                           | New Key                  | Function                                                                                                    |
|-------------------------------------------------------------------|--------------------------|----------------------------------------------------------------------------------------------------|
| ON                                                                |                          | Powers the unit up and displays the STT04 firmware revision level.                                                                                                    |
| OFF                                                               | 0                        | Turns power off. Stored configurations remain in internal memory. The termi-<br>nal will shut itself off after 15 minutes of idle operation.                                                    |
|                                                                   |                          | Scrolls through menus and selects functions.                                                                                                    |
| % & '     G H I       0     9       + : /     < > *       -     • | % & *<br>0<br>+ : /<br>- | Inputs values into the terminal. Includes digits 0 through 9, ASCII characters A through Z, signs, and punctuation.                                                                             |
| ENTER                                                             | <b>A</b>                 | Completes an input or a selection.                                                                                                    |
| CONFIG                                                            | CONF                     | <ol> <li>Inputs a new configuration into the STT04 internal memory.</li> <li>Modifies an existing configuration.</li> <li>Erases an existing configuration from the terminal memory.</li> </ol> |
| GET<br>CONFIG                                                     | GET                      | Retrieves, views and optionally saves the configuration of the selected field device.                                                                                                    |
| SEND<br>CONFIG                                                    | SEND                     | Sends a configuration from the STT04 terminal to a selected field device.                                                                                                    |
| CALI-<br>BRATE                                                    |                          | Steps through various calibration procedures (dependent on the selected field device).                                                                                                    |
| MONITOR                                                           | MONITOR                  | Monitors primary input or output, secondary output, ambient temperature of the selected field device, and other variables.                                                                      |

#### Table 1. Keypad Functions

| Table 1. | Keypad | Functions( | (continued) |
|----------|--------|------------|-------------|
|----------|--------|------------|-------------|

| Old Key            | New Key | Function                                                                                                    |
|--------------------|---------|----------------------------------------------------------------------------------------------------|
| STATUS             | STAT    | Displays field device status based on results of continuous self-diagnostics.                                                                                                    |
| RE-<br>RANGE       | RERANGE | <ol> <li>Changes engineering units.</li> <li>Sets lower and upper range values of primary and secondary units.</li> <li>Changes the output dampening.</li> </ol>                                                                                                    |
| SPECIAL<br>FEATURE | MORE    | <ol> <li>Sets output to a fixed value.</li> <li>Cancels a fixed output.</li> <li>Sets up LCD - select display units to be displayed on the field device LCD.</li> <li>Changes device configuration to the standard configuration (PTS only).</li> <li>NOTE: For special feature functions for the Type AVS Smart Positioner, refer to Appendix A.</li> </ol> |
| CLEAR              | Ð       | Escapes the current function and returns the display to the <i>READY</i> condition.                                                                                                    |
| SELECT<br>DEVICE   | DEV     | Selects and changes working configurations and field devices (if connected).                                                                                                    |
| VIEW               | VIEW    | Steps through the selections of the working configuration. Views a configura-<br>tion, but does not allow modifications to be made.                                                                                                    |
| OPTIONS            |         | <ol> <li>Sets the language of the display screens.</li> <li>Sets the communication format.</li> <li>Displays the amount of charge left on the battery pack.</li> <li>Displays the STT04 name.</li> </ol>                                                                                                    |
| BACK               |         | Returns to a previous screen during configuration, calibration, rerange, etc.                                                                                                    |

### **APPENDIX - 600T & 600TEN PRESSURE TRANSMITTER**

#### INTRODUCTION

This appendix covers the configuration and calibration functions of the Type 600T EN Pressure Transmitter. Refer to SECTION 4 - OPERATING PROCEDURES for information on the following functions:

- Send configurations.
- Get configurations.
- View configurations.
- Select configurations.
- Erase configurations.
- Operational functions.

#### **CREATE/MODIFY CONFIGURATION**

A configuration can be created off-line, without a connected field device. Refer to Figure 1 for an overview of the configuration function. The following table details the configuration process.

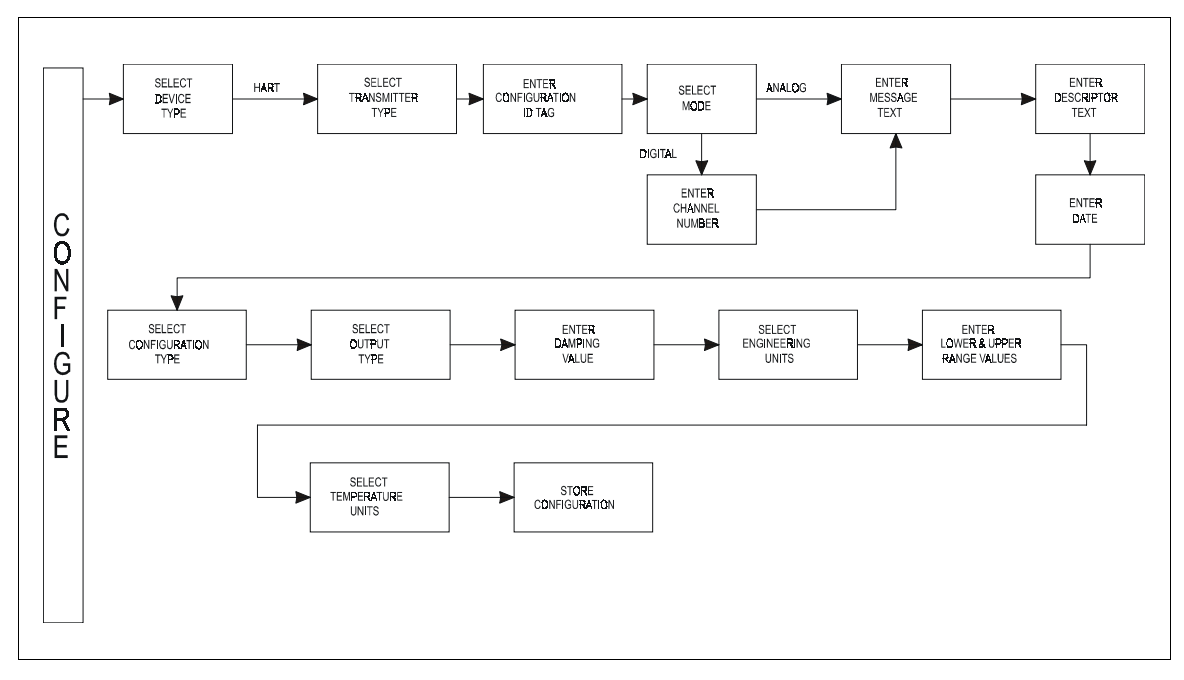

Figure 1. Configuration Flowchart (600T & 600T EN)

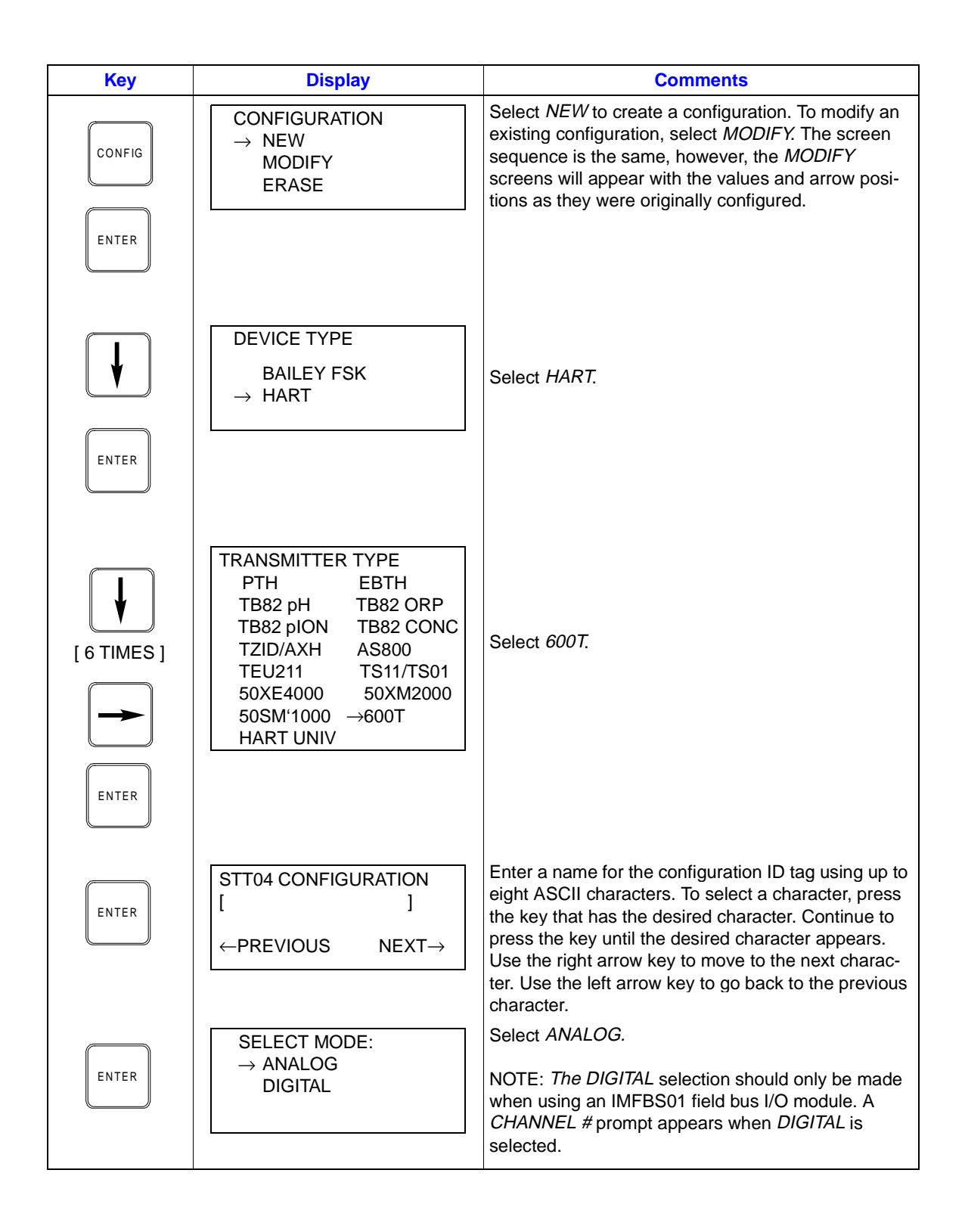

| Key   | Display                                                 | Comments                                                                                                    |
|-------|---------------------------------------------------------|----------------------------------------------------------------------------------------------------|
| ENTER | MESSAGE:                                                | Type a descriptive message using up to 32 charac-<br>ters. This field can be used to note anything of impor-<br>tance to the device or installation.                                                                                                    |
|       | ←PREVIOUS NEXT→                                         | To select a character, press the key that has the desired character. Continue to press the key until the desired character appears. Use the right arrow key to move to the next character. Use the left arrow key to go back to the previous character.             |
| ENTER | DESCRIPTOR:                                             | Type a descriptor string using up to 16 characters.<br>This field can be used for notations about the device<br>or process.                                                                                                    |
|       | ←PREVIOUS NEXT→                                         | To select a character, press the key that has the<br>desired character. Continue to press the key until the<br>desired character appears. Use the right arrow key to<br>move to the next character. Use the left arrow key to<br>go back to the previous character. |
|       | DATE:<br>DAY: nn                                        | Enter a day and press <b>ENTER</b> . Enter a month and press <b>ENTER</b> . Enter a year and press <b>ENTER</b> .                                                                                                    |
| ENTER | MONTH: nn<br>YEAR: nn                                   | This date can represent the creation date of the con-<br>figuration, the date the device or element was<br>installed, or some other significant date.                                                                                                    |
|       | CONFIG TYPE<br>600T<br>→ 600T EN                        | Select 600T EN                                                                                                    |
|       |                                                         |                                                                                                    |
| ENTER | OUTPUT TYPE<br>$\rightarrow$ LINEAR<br>SQU (x)          | Select <i>LINEAR</i> .<br><b>NOTE:</b> Other output type selections are:                                                                                                    |
|       | SQR (x^3)<br>SQR (x^5)<br>5th ORD. POLY<br>DOUBLE POLYN | SQUARE ROOT<br>SQR (x^3)<br>SQR (x^5)<br>5th ORDER POLYNOMIAL<br>DOUBLE POLYN                                                                                                    |
|       |                                                         | Use <b>BACK</b> to return to a previous configuration screen from any screen in the configuration process.                                                                                                    |
| ENTER | DAMPING:<br>(0 - 16 SEC)<br>0.5 SECS                    | Enter a value between 0 and 16 seconds.                                                                                                    |
|       |                                                         |                                                                                                    |

| Кеу   | Display                                                                                      | Comments                                                                                                    |
|-------|----------------------------------------------------------------------------------------------|----------------------------------------------------------------------------------------------------|
| ENTER | ENGINEERING UNIT<br>$\rightarrow$ iH20-20c<br>iHg-0 <sup>O</sup> c<br>ftH2O-20c<br>mmH20-20c | Select an engineering unit best suited for the application. Other units not shown include <i>mmHg-0°C</i> , <i>PSI</i> , <i>BARS</i> , <i>mBAR</i> , <i>gSqCm</i> , <i>Kgcm2</i> , <i>PA</i> , <i>KPA</i> , <i>torr-0°C</i> , <i>ATM</i> , <i>MPa</i> , <i>iH2O-4°C</i> , <i>mmH2O-4°C</i> . |
| ENTER | LOWER RANGE VAL<br>nn.nn UNITS<br>UPPER RANGE VAL<br>nn.nn UNITS                             | Input lower range value using the number keys, then press <b>ENTER</b> . Input the upper range value, then press <b>ENTER</b> .                                                                                                    |
| ENTER | TEMPERATURE UNITS<br>$\rightarrow {}^{\circ}C {}^{\circ}F {}^{\circ}R {}^{\circ}K$           | Select the 600T EN <i>TEMPERATURE UNITS</i> .<br>Use arrow key to select option, then press<br>ENTER.                                                                                                    |
|       | STORE THIS<br>CONFIGURATION?<br>NO<br>$\rightarrow$ YES                                      | Select YES.                                                                                                    |
| ENTER |                                                                                              |                                                                                                    |
| ENTER | READY                                                                                        |                                                                                                    |

#### CALIBRATION

This section details the 600T EN pressure transmitter calibration functions using an STT04 terminal. There are four types of calibration functions:

- Sensor Trim
- D-to-A adjust (Analog Mode only)
- PV Bias
- Set Output %

Refer to Figure 2 for an overview of the calibration functions.

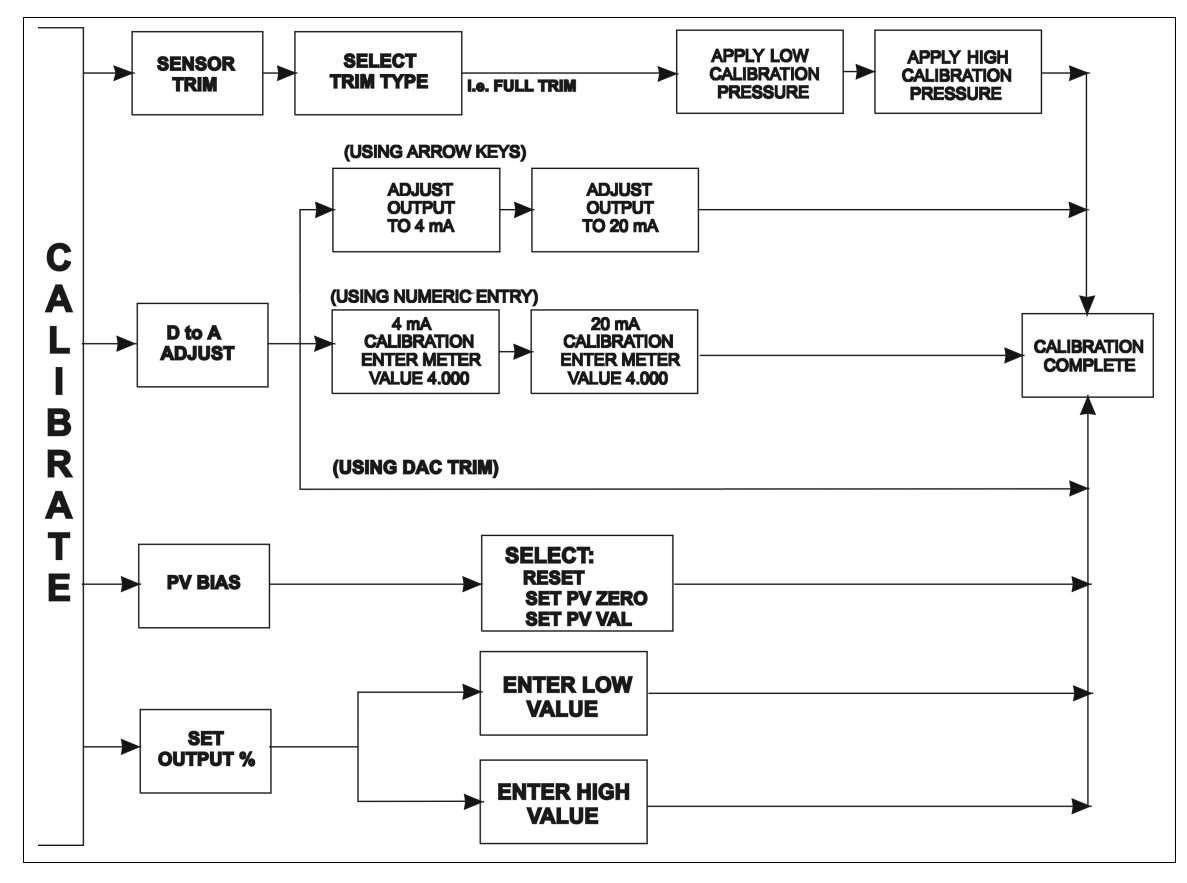

Figure 2. Calibration Flowchart (600T EN)

#### Sensor Trim

This procedure allows calibration of the pressure sensors for 600T EN pressure transmitters. Selections available are FULL TRIM, ZERO TRIM, FACTORY TRIM and STATIC TRIM.

#### FULL TRIM

Use this option if both LOW (min.) and HIGH (max.) pressure settings are to be calibrated.

| Key            | Display                                                                 | Comments                                                                                                    |
|----------------|-------------------------------------------------------------------------|----------------------------------------------------------------------------------------------------|
| CALI-<br>BRATE | OUTPUT WILL BE<br>AFFECTED! PROCEED?<br>NO<br>→ YES                     | This operation will cause a change in output not cor-<br>responding to the input. Be sure the control loop is in<br>manual.<br>Select <i>YES</i> .                      |
| ENTER          | → SENSOR TRIM<br>D-TO-A ADJUST<br>PV BIAS<br>SET OUTPUT %               | Select <i>SENSOR TRIM</i> , or select calibration option with down-arrow key and refer to the appropriate section. Press <b>ENTER</b> when done.                        |
| ENTER          | → FULL TRIM<br>ZERO TRIM<br>FACTORY TRIM<br>STATIC TRIM                 | Select FULL TRIM.                                                                                                    |
| ENTER          | LOW CALIB PRESSURE<br>nn.nn UNITS<br>HIGH CALIB PRESSURE<br>nn.nn UNITS | Enter the low calibration pressure value using the number keys and press <b>ENTER</b> . Similarly, enter the high calibration pressure value, then press <b>ENTER</b> . |
| ENTER          | APPLY PRESSURE OF<br>nn.nn UNITS<br>THEN HIT ENTER                      | Apply the low calibration pressure to the input of transmitter as specified earlier.                                                                                    |
| ENTER          | APPLY PRESSURE OF<br>nn.nn UNITS<br>THEN HIT ENTER                      | Apply the high calibration pressure to the input of transmitter as specified earlier.                                                                                   |

#### ZERO TRIM

Key **Display Comments** This operation will cause a change in output not cor-OUTPUT WILL BE responding to the input. Be sure the control loop is in AFFECTED! PROCEED? CALImanual. BRATE NO  $\rightarrow$  YES Select YES. ENTER → SENSOR TRIM Select SENSOR TRIM, or select calibration option D-TO-A ADJUST ENTER with down-arrow key and refer to the appropriate **PV BIAS** section. Press **ENTER** when done. SET OUTPUT % FULL TRIM → ZERO TRIM Select ZERO TRIM. FACTORY TRIM STATIC TRIM ENTER APPLY 0 INPUT Apply the pressure equal to the zero value of the TO SENSOR ENTER instrument and press ENTER. THEN HIT ENTER APPLIED ZERO INPUT: The instrument reads the pressure applied and dis*value* units ENTER plays its value. Press ENTER. PRESS ENTER TO CONTINUE **ID TAGNAME** ENTER READY

Use this option if only the LOW (min.) pressure setting is to be calibrated

#### FACTORY TRIM

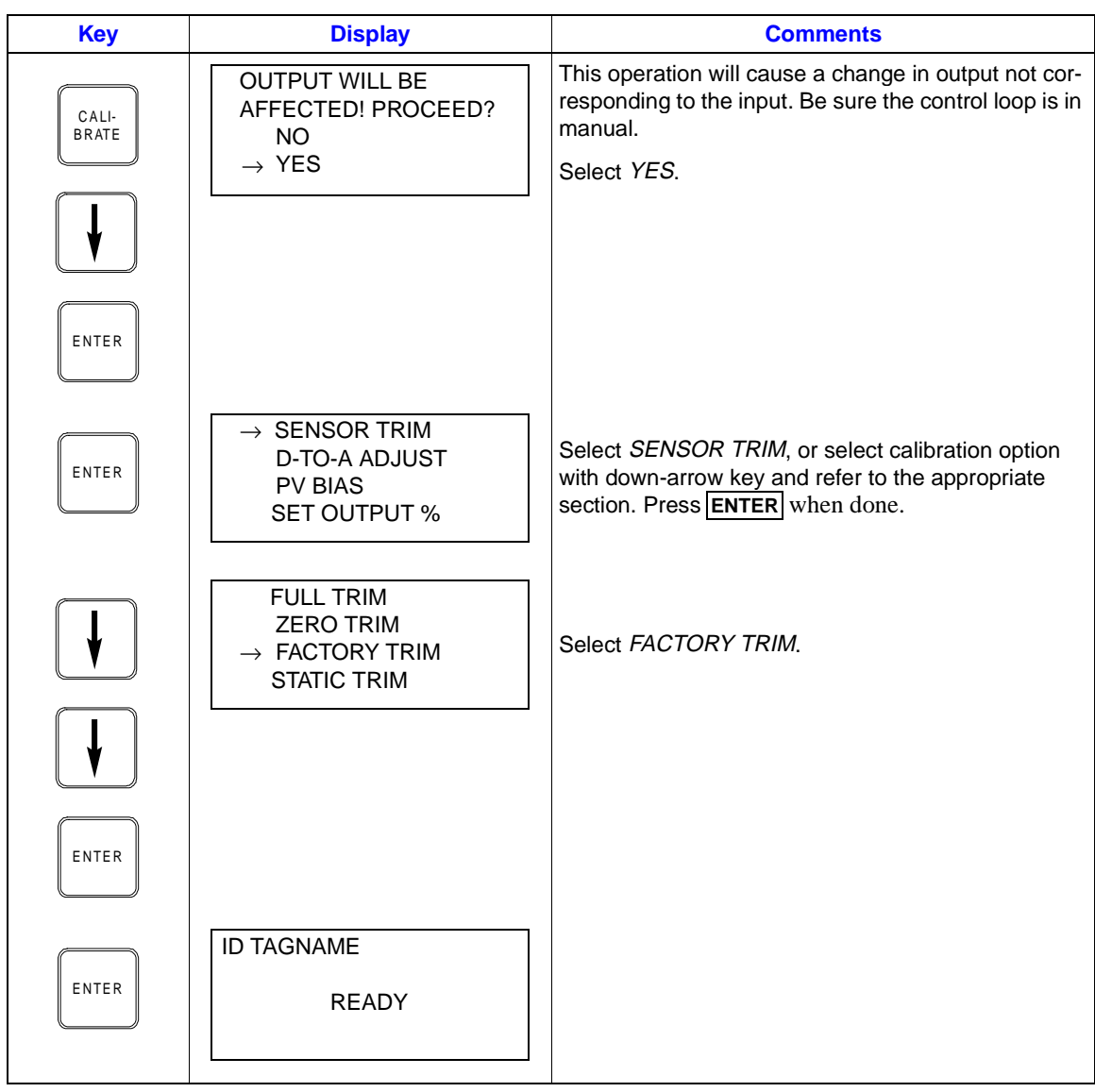

#### STATIC TRIM

Use this option if the instrument is to be statically calibrated using a known pressure.

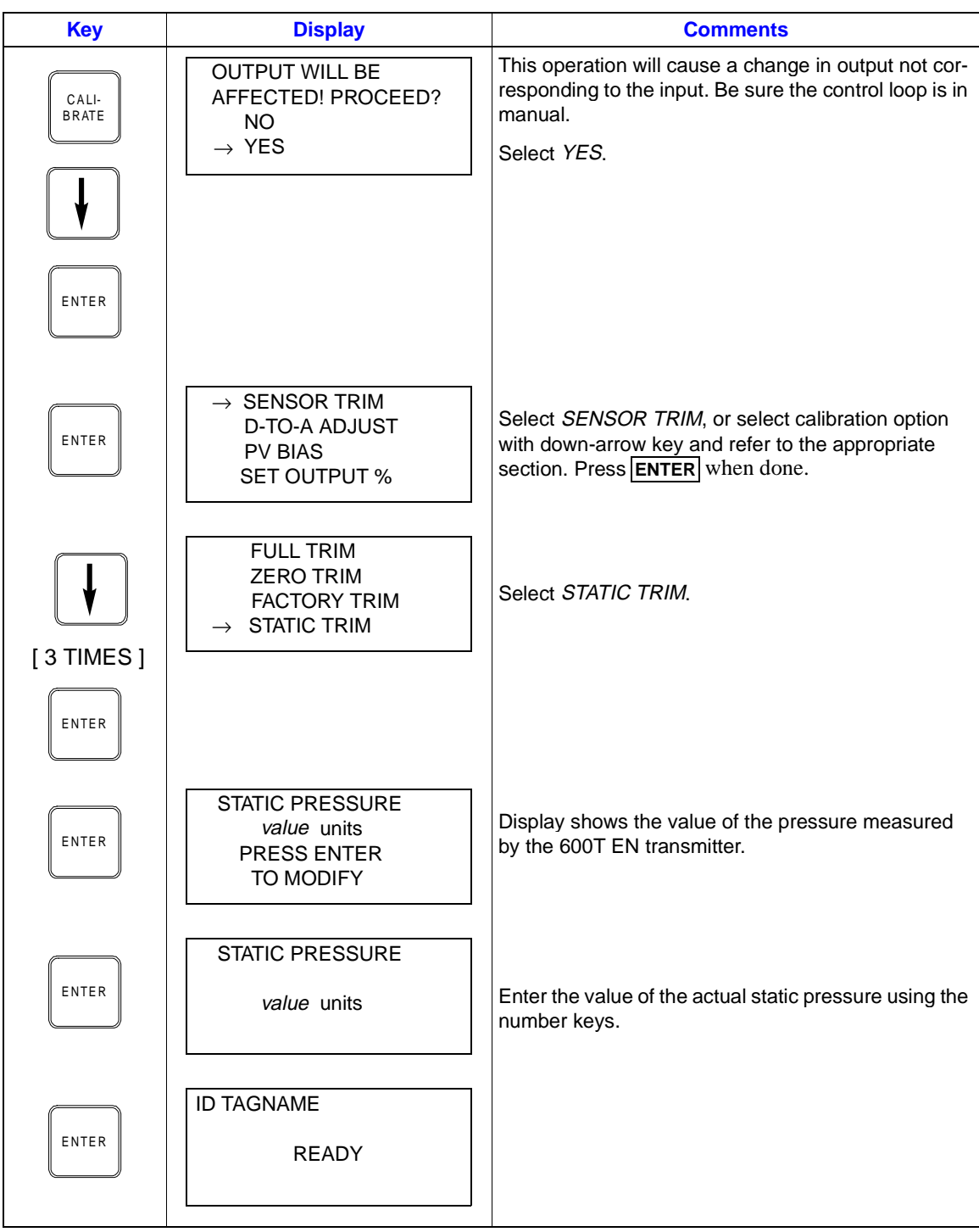

#### D-to-A Adjust

The *D-TO-A ADJUST* selection is only present when you are in the *ANALOG* communication mode. There are three methods available to adjust the four to 20 milliampere output:

- Up/Down Arrow keys.
- Meter value entry for HART devices.
- Factory DAC Trim

#### ARROW KEY ADJUSTMENT

Use this function to adjust the 4 to 20 milliampere output of the field device using the up and down arrow keys.

| Key            | Display                                                                       | Comments                                                                                                    |
|----------------|-------------------------------------------------------------------------------|----------------------------------------------------------------------------------------------------|
| CALI-<br>BRATE | OUTPUT WILL BE<br>AFFECTED! PROCEED?<br>NO<br>→ YES                           | This operation will cause a change in output not cor-<br>responding to the input. Be sure the control loop is in<br>manual.<br>Select <i>YES</i> .                                                                                                    |
|                | CALIBRATION<br>SENSOR TRIM<br>→ D-TO-A ADJUST<br>PV BIAS<br>SET OUTPUT %      | Select <i>D-TO-A ADJUST</i> .                                                                                                    |
| ENTER          | D/A CAL USING<br>→ UPDOWN ARROW KEYS<br>METER VALUE ENTRY<br>FACTORY DAC TRIM | Select UPDOWN ARROW KEYS.                                                                                                    |
| ENTER          | ADJUST TO 4 mA<br>THEN HIT ENTER                                              | Use the arrow keys to adjust the 4 mA signal.<br>NOTE: When increasing or decreasing the mA sig-<br>nal, the increments of change increase with succes-<br>sive depressions until the maximum level of change<br>is reached. By changing direction you will return to<br>the smallest increment of change. This adjustment<br>technique speeds up the adjustment process without<br>affecting fine adjustment. |

| Key   | Display             | Comments                                       |
|-------|---------------------|------------------------------------------------|
| ENTER | ADJUST TO 20 mA     | Use the arrow keys to adjust the 20 mA signal. |
|       | THEN HIT ENTER      |                                                |
| ENTER | ID TAGNAME<br>READY |                                                |

#### METER VALUE ADJUSTMENT

Use this function to adjust the four to 20 milliampere output of the field device using values from an external current meter. This method is only valid for HART devices.

| Key            | Display                                                                       | Comments                                                                                                    |
|----------------|-------------------------------------------------------------------------------|----------------------------------------------------------------------------------------------------|
| CALI-<br>BRATE | OUTPUT WILL BE<br>AFFECTED! PROCEED?<br>NO<br>→ YES                           | This operation will cause a change in output not cor-<br>responding to the input. Be sure the control loop is in<br>manual.<br>Select <i>YES</i> . |
| ENTER          | CALIBRATION<br>SENSOR TRIM<br>→ D-TO-A ADJUST<br>PV BIAS<br>SET OUTPUT %      | Select <i>D-TO-A ADJUST</i> .                                                                                                    |
| ENTER          | D/A CAL USING<br>UPDOWN ARROW KEYS<br>→ METER VALUE ENTRY<br>FACTORY DAC TRIM | Select METER VALUE ENTRY.                                                                                                    |

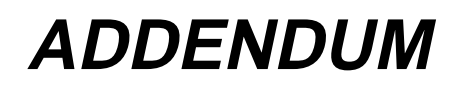

| Key   | Display                                            | Comments                                                |
|-------|----------------------------------------------------|---------------------------------------------------------|
| ENTER | 4 mA CALIBRATION:<br>ENTER METER VALUE<br>n.nnnn   | Use the number keys to enter the current meter reading. |
| ENTER | 20 mA CALIBRATION:<br>ENTER METER VALUE<br>nn.nnnn | Use the number keys to enter the current meter reading. |
| ENTER | ID TAGNAME<br>READY                                |                                                         |

#### PV Bias

The PV Bias calibration procedure allows you to align the "zero" of the process with the "zero" reading of the transmitter. This may be done in one of two ways:

- Apply a pressure that corresponds to the desired zero offset or bias [SET PV ZERO]
- To scale to a value different from zero, calculate the offset or biasand apply it to the 600T EN [SET PV VAL]

| Key            | Display                                                         | Comments                                                                                                    |
|----------------|-----------------------------------------------------------------|----------------------------------------------------------------------------------------------------|
| CALI-<br>BRATE | OUTPUT WILL BE<br>AFFECTED! PROCEED?<br>NO<br>$\rightarrow$ YES | This operation will cause a change in output not cor-<br>responding to the input. Be sure the control loop is in<br>manual.<br>Select <i>YES</i> . |
| ENTER          |                                                                 |                                                                                                    |

| Кеу             | Display                                                                  | Comments                                                                                                    |
|-----------------|--------------------------------------------------------------------------|----------------------------------------------------------------------------------------------------|
| ↓<br>↓<br>Enter | CALIBRATION<br>SENSOR TRIM<br>D-TO-A ADJUST<br>→ PV BIAS<br>SET OUTPUT % | Select <i>PV BIAS.</i><br>If digitally configured, the <i>D-TO-A ADJUST</i> selection<br>will not appear.                                                                                                    |
| ENTER           | PV BIAS<br>→ RESET<br>SET PV ZERO<br>SET PV VAL                          | Use the arrow keys to scroll to the desired PV BIAS parameter. RESET removes any previously configured bias values. The following procedure is used to establish the zero offset for SET PV ZERO, the procedure for SET PV VAL is similar. |
|                 | PV BIAS<br>RESET<br>→ SET PV ZERO<br>SET PV VAL                          | Apply the desired zero pressure value to the trans-<br>mitter. Scroll to SET PV ZERO using the down arrow<br>key and press <b>ENTER</b> .                                                                                                  |
| ENTER           | PV VALUE READ:<br>value units<br>PRESS ENTER<br>TO SET PV ZERO           | Pressing <b>ENTER</b> calibrates the PV ZERO value.                                                                                                    |
| ENTER           | ID TAGNAME<br>READY                                                      | SET PV ZERO is complete.                                                                                                    |

#### Set Outputt

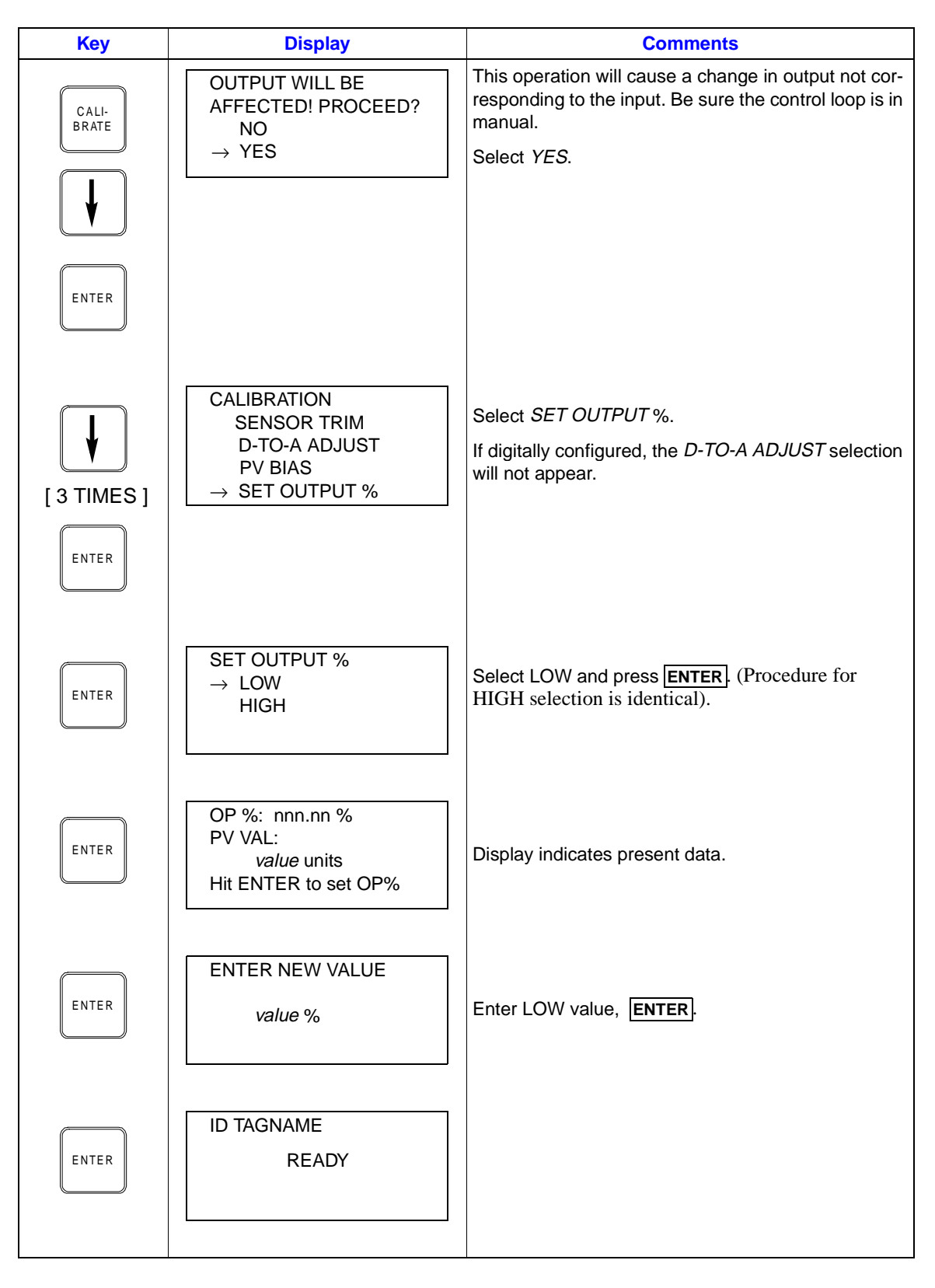

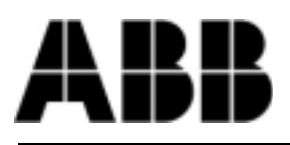

#### ABB Automation Inc.

Instrumentation Division 125 East County Line Road Warminster, PA USA 18974 USA Tel. 215-674-6000 FAX: 215-674-7183

#### **ABB Instrumentation Ltd** Howard Road, St. Neots Cambs. England, PE19 3EU Tel. 44 (0) 1480-475321 FAX: 44 (0) 1480-217948

Copyright © 2000 by ABB Automation Inc., as an Unpublished Work ® Registered Trademark of ABB Automation Inc. ™ Trademark of ABB Automation Inc.

> ABB Kent-Taylor spa Via Statale 113 22016 Lenno (Como) Italia Tel. 39 (0) 344 58111 FAX: 39 (0) 344 56278